# How to Pay Fee through SB collect?

### Step 1:

Search "SBI Collect" in Google. Click on State Bank Collect.

| 🚳 🗌 🖱 🦱 🖛 🗌                       | Untitled - Paint                                                                                                    |                                                                                                    | – 0 ×                             |
|-----------------------------------|----------------------------------------------------------------------------------------------------|----------------------------------------------------------------------------------------------------|-----------------------------------|
| File Home                         | View                                                                                                    |                                                                                                    | ^ (?                              |
| Paste                             | Select Crop<br>Resize<br>Select A A<br>Rotate → A Brushes<br>Rotate → A Brushes<br>A A Brushes<br>A A A A A A A A A A A A A A A A A A A | size<br>Color<br>Color<br>2<br>Colors<br>Colors |                                   |
| Clipboard                         | Image Tools Shapes                                                                                                    | Colors                                                                                                    |                                   |
| <ul> <li>✓ G sbi colle</li> </ul> | ect - Google Search × +                                                                                                    |                                                                                                    | - 0 >                             |
| < → C                             | 25 https://www.google.com/search?q=sbi+collect&oq=SB+colle&gs_lo                                                                        | p=EgZjaHJvbWUqEQgBEEUYChg7GIMBGLEDGIAEMgYIABBFGDkyEQgBEEUYChg7GIN                                                                                                    | ABGLEDGI 🗞 🛧 🛃 🕄                  |
|                                   |                                                                                                    |                                                                                                    |                                   |
| Google                            | sbi collect                                                                                                    | × 🌵 🙃 🔍                                                                                                    | 🛆 🏼 🕓                             |
|                                   |                                                                                                    | -                                                                                                    |                                   |
|                                   | All videos images shopping News Maps Boo                                                                                                | ks : More Tools                                                                                                    |                                   |
|                                   | State Bank of India                                                                                                    |                                                                                                    |                                   |
|                                   | https://www.onlinesbi.sbi > sbicollect > icollecthome :                                                                                 |                                                                                                    |                                   |
|                                   | State Bank Collect (onlinesbi.sbi)                                                                                                    |                                                                                                    |                                   |
|                                   | STATE BANK COLLECT · Local taxes like water tax, house tax                                                                              | property tax · Pay using                                                                                                    |                                   |
|                                   | Netbanking/Debit/Credit Prepaid Cards, UPI                                                                                              |                                                                                                    |                                   |
|                                   | SB Collect                                                                                                    |                                                                                                    |                                   |
|                                   | Payment Progress, Select Payee: Enter Payment Details: Ve                                                                               | ifv                                                                                                    |                                   |
|                                   |                                                                                                    |                                                                                                    |                                   |
|                                   | Comptroller, tnau, coimbatore                                                                                                    |                                                                                                    |                                   |
|                                   | COMPTROLLER, TNAU, COIMBATORE   TNAU                                                                                                    |                                                                                                    |                                   |
|                                   | More results from onlinesbi.sbi »                                                                                                    |                                                                                                    |                                   |
| <                                 |                                                                                                    |                                                                                                    | >                                 |
| ÷                                 | 1∰ 1366 × 1303px                                                                                                    |                                                                                                    | 100% 😑 💶 🕀                        |
| 🗄 🔎 Туре                          | e here to search 🌋 🛱 📄 💼 💿                                                                                                    | 🜀 🕵 💻 🧭 🕜 👫 29°C Mostly cloudy 🔿 Ĝ                                                                                                    | ● ☞ 🧖 🖏 ENG 09:08<br>29-06-2024 😽 |

#### Step 2:

Now Click on "Educational Institutions"

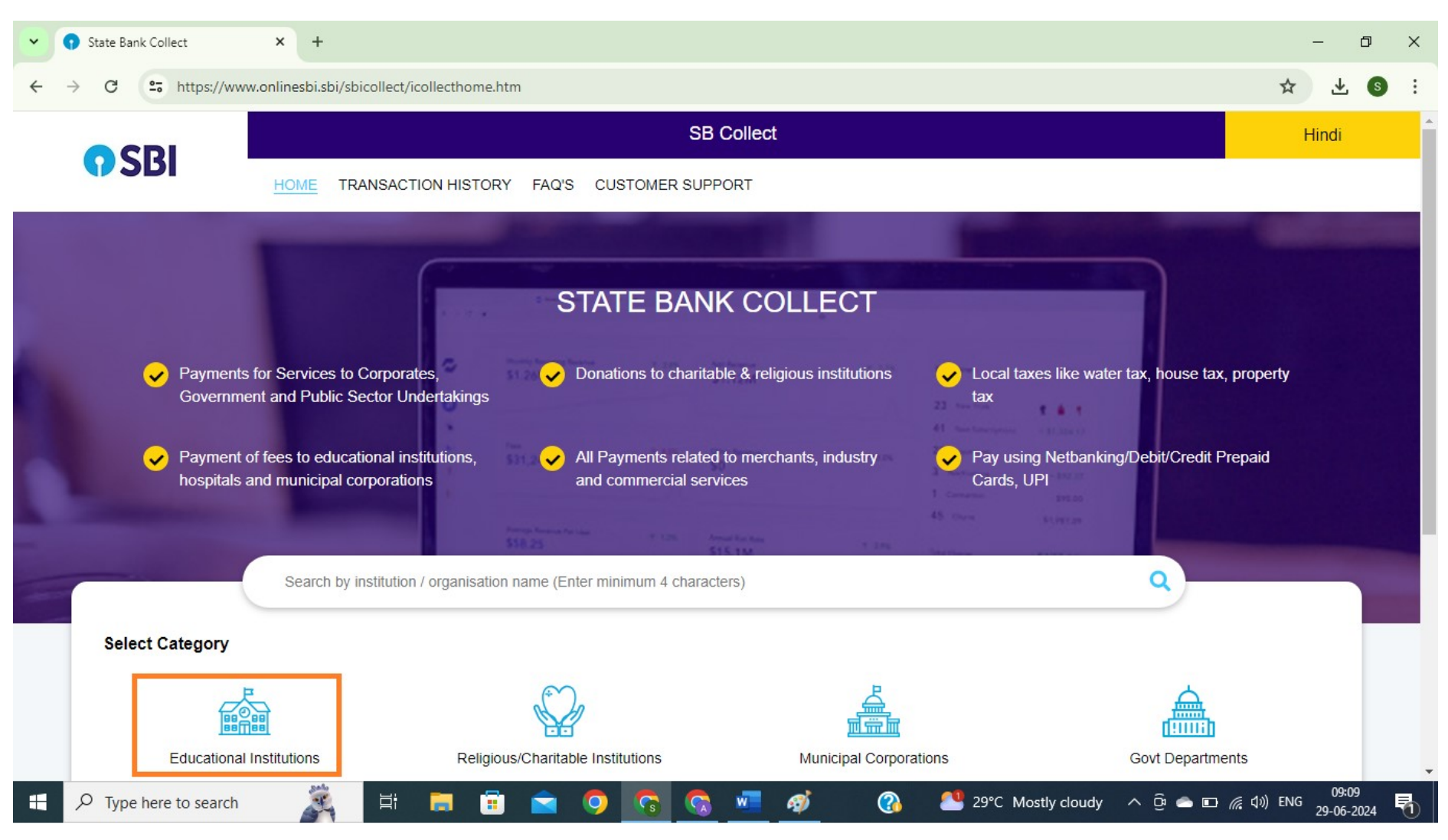

Step 3: In the search box type "ATOMIC ENERGY EDUCATION SOCIETY", Select "Maharashtra" from state list, Then Click on "ATOMIC ENERGY EDUCATION SOCIETY" appearing under Name of Educational Institution

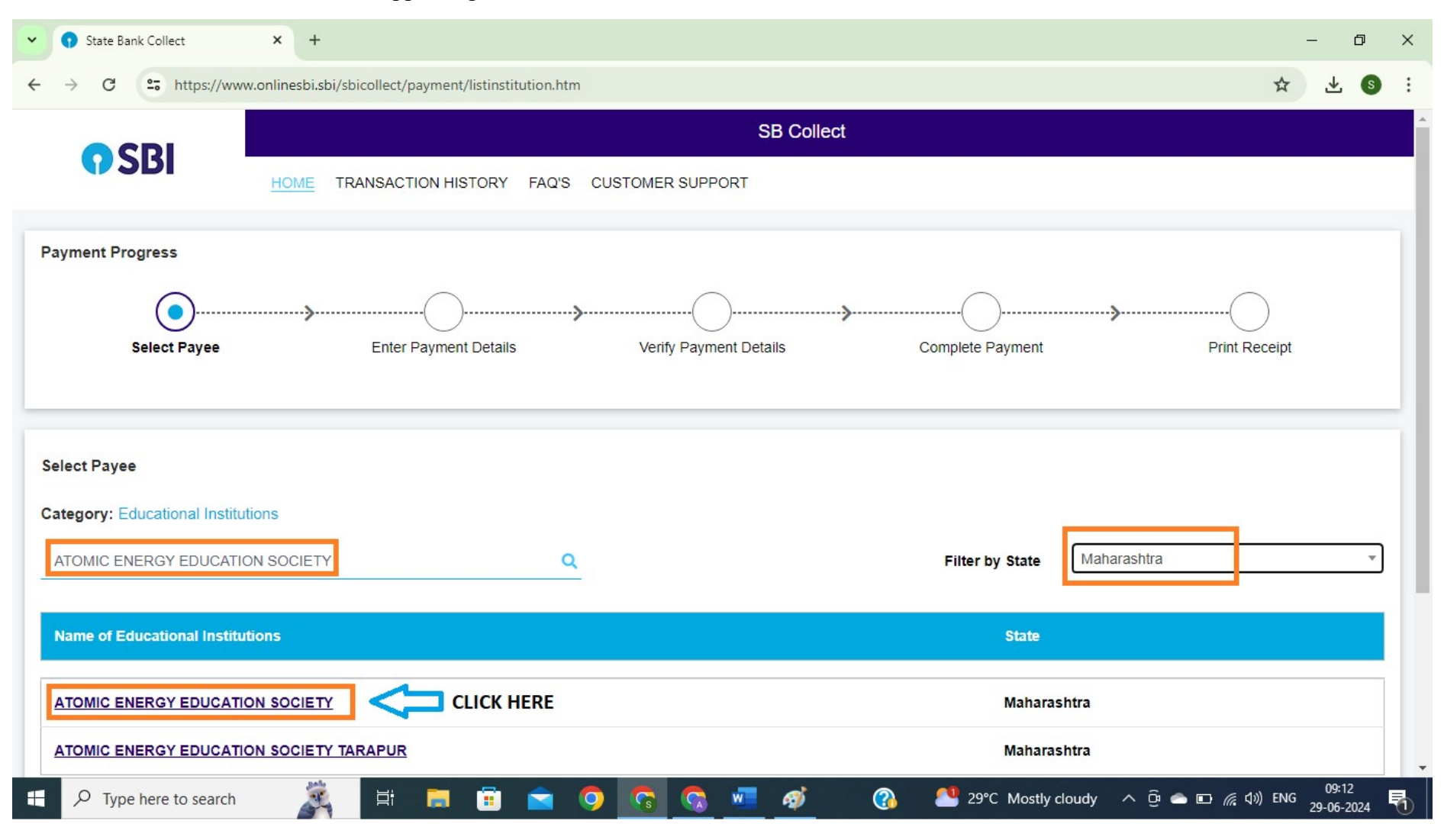

Step 4: Under Payment Category Please select "AECS6-School Fee- 12 Months" OR "AECS6-School Fee- 6 Months"

| CDI                   | SB Collect                                                                                        |  |  |  |  |
|-----------------------|---------------------------------------------------------------------------------------------------|--|--|--|--|
| 9501                  | HOME TRANSACTION HISTORY FAQ'S CUSTOMER SUPPORT                                                   |  |  |  |  |
| Payment Progress      |                                                                                                   |  |  |  |  |
| Select Payee          | Enter Payment Details Verify Payment Details Complete Payment Print Receipt                       |  |  |  |  |
|                       |                                                                                                   |  |  |  |  |
|                       |                                                                                                   |  |  |  |  |
| Enter Payment Details |                                                                                                   |  |  |  |  |
| Payment Category*:    | Select any Category                                                                               |  |  |  |  |
|                       | AECS2-School Fee- 6 Months                                                                        |  |  |  |  |
|                       | Back                                                                                              |  |  |  |  |
| © State Bank of India | AECS6-School Fee- 12 Months AECS6-School Fee- 6 Months Privacy Statement Disclosures Terms of Use |  |  |  |  |
|                       |                                                                                                   |  |  |  |  |

### Step 5:

Enter the UID of the student as provided by the school. Click on "FETCH PAYMENT DETAILS"

| CDI                                                                                                    | SB Collect                                                                                          |  |  |  |  |  |  |  |
|----------------------------------------------------------------------------------------------------|----------------------------------------------------------------------------------------------------|--|--|--|--|--|--|--|
| <b>1</b> 201                                                                                              | HOME TRANSACTION HISTORY FAQ'S CUSTOMER SUPPORT                                                     |  |  |  |  |  |  |  |
| Payment Progress                                                                                          |                                                                                                    |  |  |  |  |  |  |  |
| <b>O</b> —                                                                                                | · · · · · · · · · · · · · · · · · · ·                                                               |  |  |  |  |  |  |  |
| Select Payee                                                                                              | Fetch Payment Details         Verify Payment Details         Complete Payment         Print Receipt |  |  |  |  |  |  |  |
| Payee Details                                                                                             |                                                                                                    |  |  |  |  |  |  |  |
| ATOMIC ENERGY EDUCATION SOCIETY   CENTRAL OFFICE, WESTERN SECTOR, AEES, ANUSHAKTI NAGAR,, , MUMBAI-400094 |                                                                                                    |  |  |  |  |  |  |  |
|                                                                                                    |                                                                                                    |  |  |  |  |  |  |  |
| Enter Payment Details                                                                                     |                                                                                                    |  |  |  |  |  |  |  |
| Payment Category *:                                                                                       | AECS6-School Fee- 12 Months                                                                         |  |  |  |  |  |  |  |
| Enter UID *                                                                                               | 16241000170                                                                                         |  |  |  |  |  |  |  |
|                                                                                                    | Back Fetch Payment Details                                                                          |  |  |  |  |  |  |  |
|                                                                                                    |                                                                                                    |  |  |  |  |  |  |  |

© State Bank of India

Privacy Statement Disclosures Terms of Use

#### Step 6:

Details of the student will appear on the next page. Please see the details. Verify the same. Below the student's details, enter details of the person making the payment,

| This is a system generated fee receipt                                                                 |                                                             |                                                                              |  |  |  |  |  |
|----------------------------------------------------------------------------------------------------|-------------------------------------------------------------|------------------------------------------------------------------------------|--|--|--|--|--|
| Please submit one copy of this fee receipt in AECS-6, Mumbai and keep a copy for your future reference |                                                             |                                                                              |  |  |  |  |  |
| Enter Your Details                                                                                     |                                                             |                                                                              |  |  |  |  |  |
| O Individual Organisation / Corporate                                                                  |                                                             |                                                                              |  |  |  |  |  |
| Name ":                                                                                                | Date of Birth :                                             | dd/mm/yyyy]                                                                  |  |  |  |  |  |
| Mobile No <sup>®</sup> :                                                                               | Email ID :                                                  |                                                                              |  |  |  |  |  |
| On successful completion of payment you will receive the transaction.                                  | rence                                                       | successful completion of navment, you will receive the transaction reference |  |  |  |  |  |
|                                                                                                    |                                                             |                                                                              |  |  |  |  |  |
|                                                                                                    | I have read and agreed to the <u>Terms &amp; Conditions</u> |                                                                              |  |  |  |  |  |
|                                                                                                    |                                                             |                                                                              |  |  |  |  |  |
| Enter the text as shown in the image Select one of the Captcha options *                               | dmxm8 C                                                     |                                                                              |  |  |  |  |  |
| O Audio Captcha                                                                                        |                                                             |                                                                              |  |  |  |  |  |

Click on NEXT and go to the next page

| State Bank Collect        | +                                               |                      | _              | ٥ | × |
|---------------------------|-------------------------------------------------|----------------------|----------------|---|---|
| ← → C 😋 https://www.onli  | nesbi.sbi/sbicollect/payment/confirmpayment.htm | @ ☆                  | *              | S | : |
| Tuition Fee:              | 10800                                           |                      |                |   | • |
| PUVVN Fee:                | 3600                                            |                      |                |   |   |
| Computer Fee:             | 360                                             |                      |                |   |   |
| Application Fee:          | 0                                               |                      |                |   |   |
| Admission Fee:            | 0                                               |                      |                |   |   |
| Library Fee:              | 0                                               |                      |                |   |   |
| Laboratory Fee:           | 0                                               |                      |                |   |   |
| Term Fee:                 | 0                                               |                      |                |   |   |
| Internal Examination Fee: | 0                                               |                      |                |   |   |
| Late Fee:                 | 0                                               |                      |                |   |   |
| Remarks :                 |                                                 |                      |                |   |   |
|                           | Back Next                                       |                      |                | - | 1 |
|                           |                                                 |                      |                |   |   |
| © State Bank of India     | Privacy Statement Disclosur                     | es Terms<br>[↓)) ENG | of Use<br>09:3 | 3 |   |

## Step-7: Total fee payable will be shown on top of the page. Scroll down and

Step-8: Now select your payment mode and make the payment

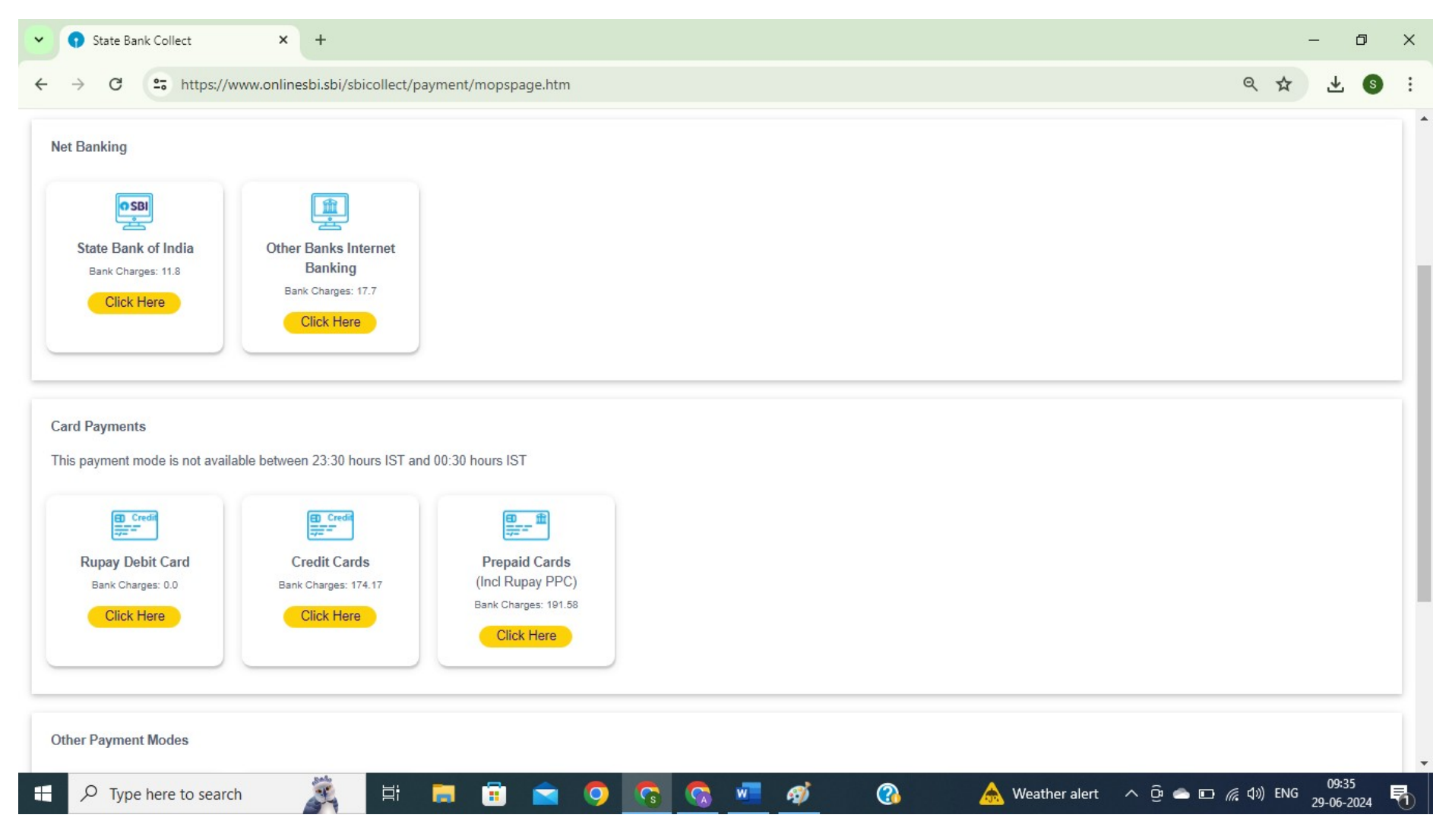